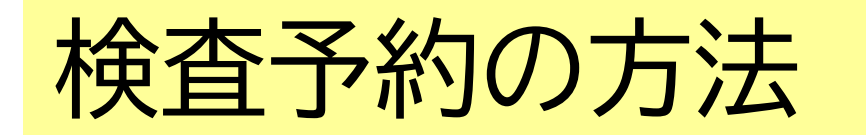

https://kitakyushu-city01.viewer.kintoneapp.com/public/01-388-1-hivsokuzitu-yobou

①検査を受けたい時間を選択する

②予約時間、検査会場等を確認する

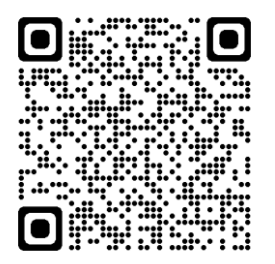

/即日検査予約フォーム

③予約時間、検査会場等を再度確認し、任意のキーワード(5文字以内)を入力

④質問項目に沿って、図チェック、必要事項を入力する

⑤★重要★入力内容を確認し、予約番号、キーワードを控える ※当日の受付で予約番号、キーワードが必要となります。画面をスクリーン ショットするなどして、忘れないようにして下さい。

⑥予約ボタンを押す

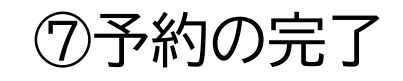

# ①検査を受けたい時間を選択する

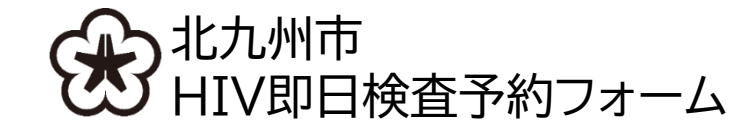

## HIV即日検査予約フォーム 希望するお時間を【開始時間】より選択してください

·検査日

·開始時間

を確認して、受検したい時間を選択する。

| 検査日 ◆      | 開始時刻【希望する時間をクリック】 ◆ | 受付終了時刻 💲       | \$  |  |
|------------|---------------------|----------------|-----|--|
| 2024-04-08 | 17:00               | 17:30          | 405 |  |
| 2024-04-08 | 17:00               | 17:30          | 404 |  |
| 2024-04-08 | 17:00               | 17:30          | 403 |  |
| 2024-04-08 | 17:30               | 18:00          | 416 |  |
| 2024-04-08 | 17:30               | 18:00 例)17時~の枠 |     |  |
| 2024-04-08 | 17:30               | 18:~ 予約しよう。    |     |  |
| 2024-04-08 | 17:30               | 18:0           |     |  |
| 2024-04-08 | 17:30 O             | 18:00          | 409 |  |
| 2024-04-08 | 18:00               | 18:30          | 423 |  |
| 2024-04-08 | 18:00               | 18:30          | 421 |  |

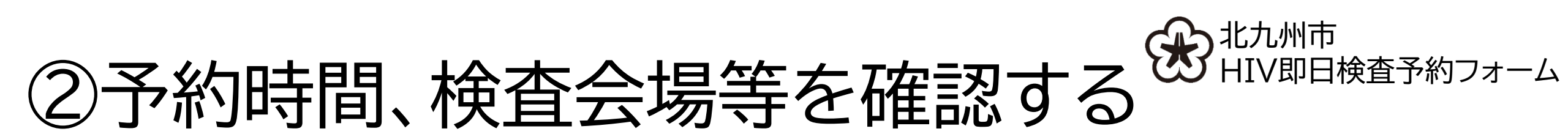

HIV即日検査予約フォーム 希望するお時間を【開始時間】より選択してください

HIV即日検査の予約フォームです。梅毒の検査は受けられません。

下記の、検査日や開始時間、受付終了時間、会場をご確認ください。

**検査日** 2024-04-08

**開始時刻** 17:00

受付終了時刻 17:30

**会場** 保健所(小倉北区馬借1-7-1 4階エレベーター前)

住所 小倉北区馬借1-7-1 4階エレベーター前

よろしければ「ご予約の方はこちら」からお申し込みください。

※次に表示されるページでメールアドレスをご入力(任意)いただくと、検査日、予約時間、受付終了時間のほか、ご自身の予約番号を確認することができます。

☑ ご予約の方はこちら

・検査日
・開始時刻
・受付終了時刻
・会場
・会場の住所 を確認
よろしければ、
「ご予約の方はこちら」を選択する。

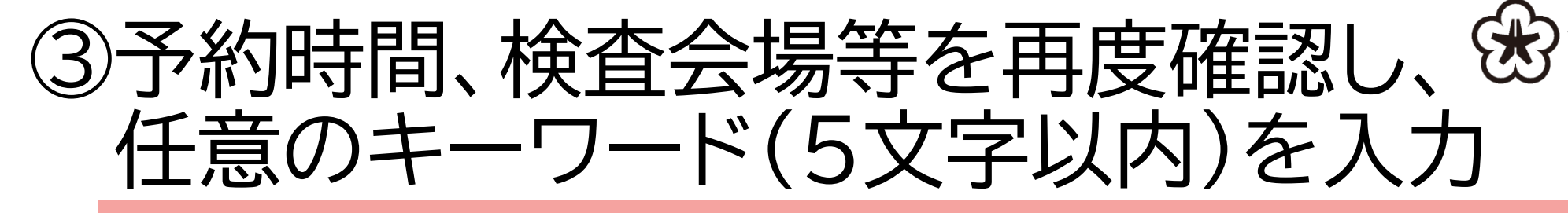

### HIV即日検査予約フォーム

| <ul> <li>①</li> <li>検査日時の確認※入力内容を確認後「予約する」を押すまで、予約は完了しません。</li> <li>※検査当日やキャンセル時に必要です。「予約する」を押す前に、日時や番号を控えるか、画面をスクリーンショットしてく</li> <li>まだ、予約は完了していません</li> <li>ださい。</li> </ul> |                      |                        |                                                        | してください           |                  |  |
|----------------------------------------------------------------------------------------------------|----------------------|------------------------|--------------------------------------------------------|------------------|------------------|--|
| 検査日、会場、開始時間、受付予約時間を確認してください。<br>よろしければ、「次へ」を押してください。                                                                                                    |                      |                        |                                                        |                  |                  |  |
| <b>検査日</b>                                                                                                    |                      | <b>予約番号★重要★</b><br>405 | <b>会場</b><br>保健所(小                                     | 倉北区馬借1-7-1 4階エレ/ |                  |  |
| 開始時刻<br>© 17:00:00                                                                                                    | 受付終了時刻<br>④ 17:30:00 |                        | <ul> <li>・検査日</li> <li>・開始時刻</li> <li>・受付終了</li> </ul> | 時刻               |                  |  |
|                                                                                                    |                      |                        | ·<br>会場<br>の住                                          |                  | 認する。<br>シーマナンレキオ |  |

/即日検査予約フォーム

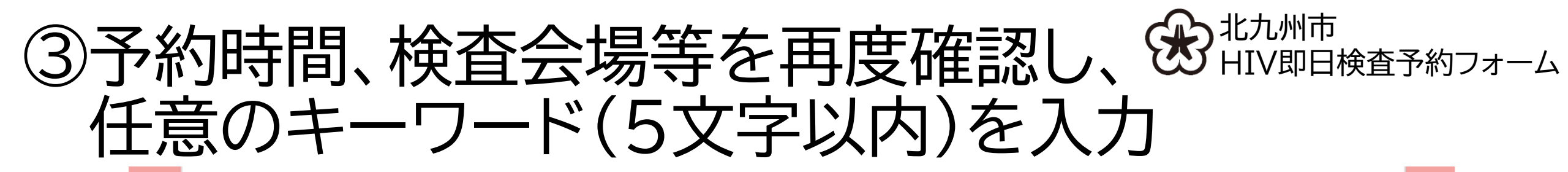

#### ご本人確認のため、5文字以内でキーワードを設定してください。 検査当日やキャンセルの連絡時に必要ですので、忘れないようにしてください。 (ひらがな・カタカナ・数字可) 例)きたきゅう 覚えやすい数字など

キーワード

例)きたきゅう

※<u>予約日時と予約番号、キーワードは、当日の受付とキャンセル連絡に必要です</u>。 入力内容の確認画面で、日時や番号は、紙に控えるか、画面をスクリーンショーットし て大切に保管してください。

※当日、予約日時や番号が分からない場合は、受検をお断りすることがあります。

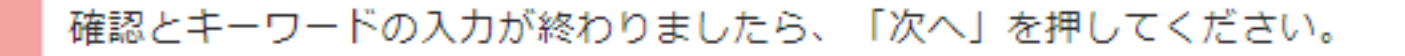

→ ×^

任意のキーワード(5文字以内)を入力し、 よろしければ、「次へ」を選択する。

# ④質問項目に沿って、 図チェックし、必要事項を入力する

### HIV即日検査予約フォーム

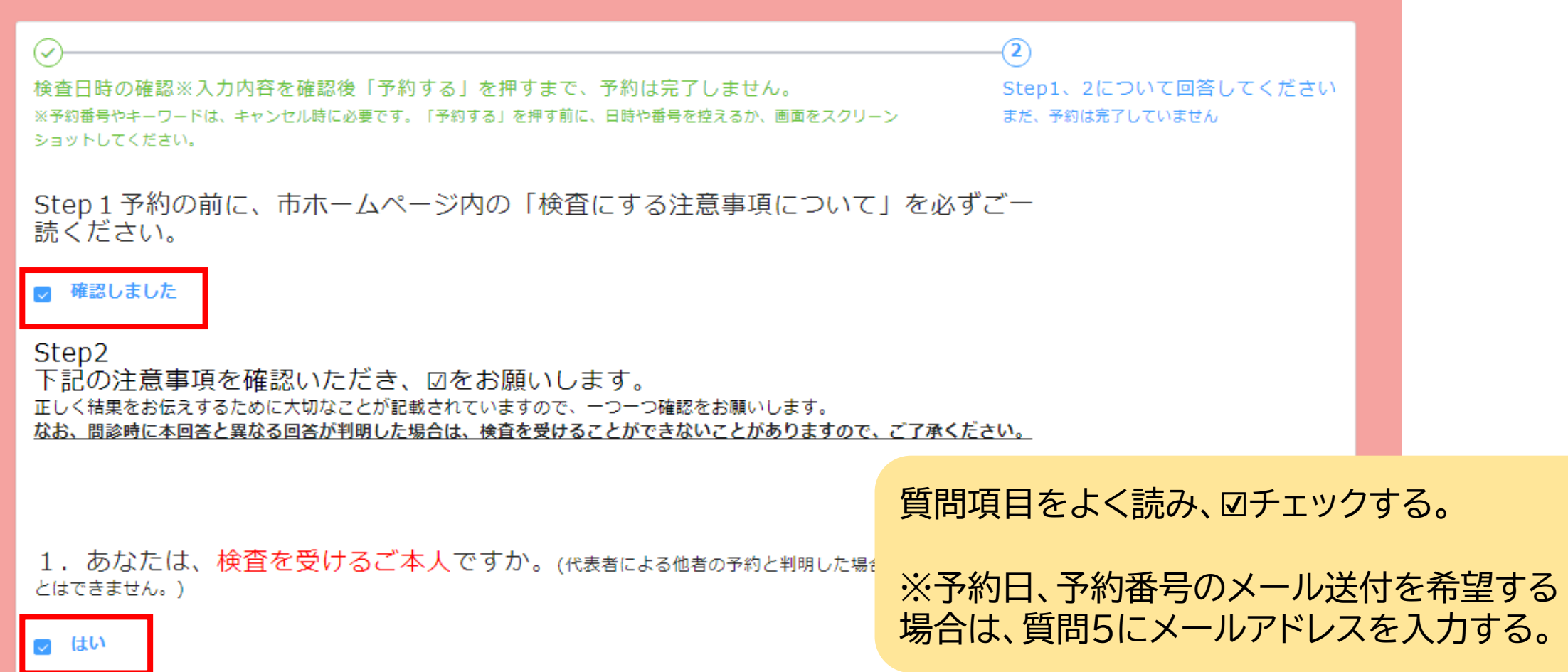

# ④<br/> <br/> ④<br/> <br/> <br/> ④<br/> <br/> <br/> <br/> ④<br/> <br/> <br/>

### ご回答ありがとうございました。 下記の案内等を確認いただき、確認ボタンを押して内容確認画面に進んでください。

### (2)検査について、よくある質問はこちらをご確認ください。

※その他のご質問については、下記へお問い合わせください。 【保健所でのHIV即日検査について】 北九州市保健所保健予防課 093-522-8764(直通)(休日を除く月曜~金曜日 8時30分~17時)

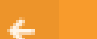

戻る

入力内容の確認(まだ予約は完了していません)

すべての質問に☑チェックをし、 よろしければ「入力内容の確認」を選択する。

HIV即日検査予約フォーム

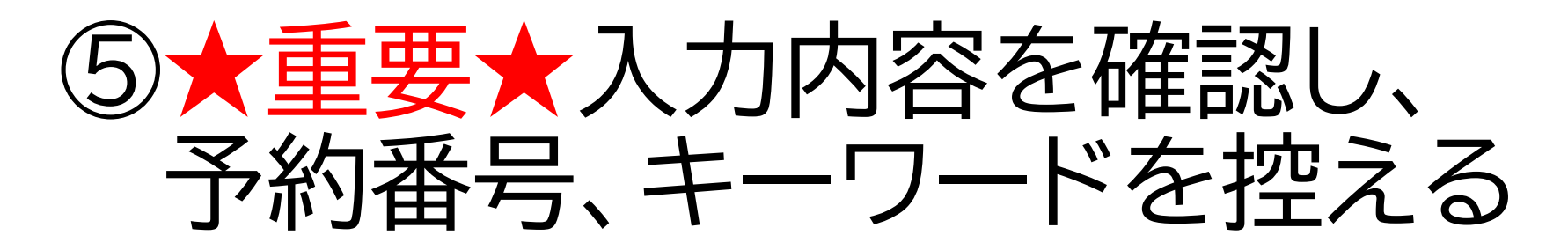

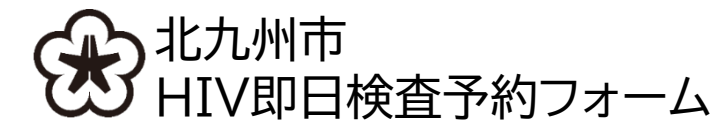

### HIV即日検査予約フォーム

検査日時の確認※入力内容を確認後「予約する」を押すまで、予約は完了しません。

※予約番号やキーワードは、キャンセル時に必要です。「予約する」を押す前に、日時や番号を控えるか、画面をスクリーンショットしてください。

| 検査日          | 2024-6-2                   |                           |  |  |
|--------------|----------------------------|---------------------------|--|--|
| 予約番号★重<br>要★ | 605                        |                           |  |  |
| 会場           | 保健所(小倉北区馬借1-7-1 4階エレベーター前) | ヨロの受付で予約番号、キーワートが必要となります。 |  |  |
| 開始時刻         | 09:00                      | 両両をフクリーンショットマけメモするかど      |  |  |
| 受付終了時刻       | 09:30                      | して、忘れないようにして下さい。          |  |  |
| キーワード        | きたきゅう                      |                           |  |  |
|              |                            |                           |  |  |

Step1、2について回答してください

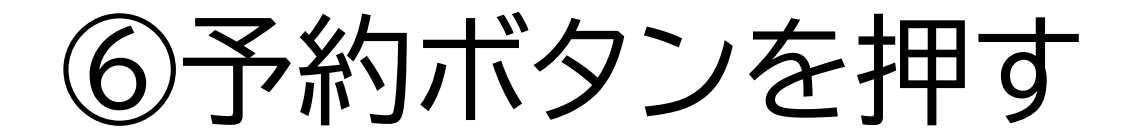

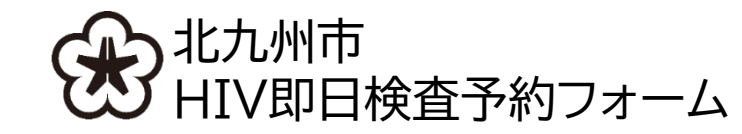

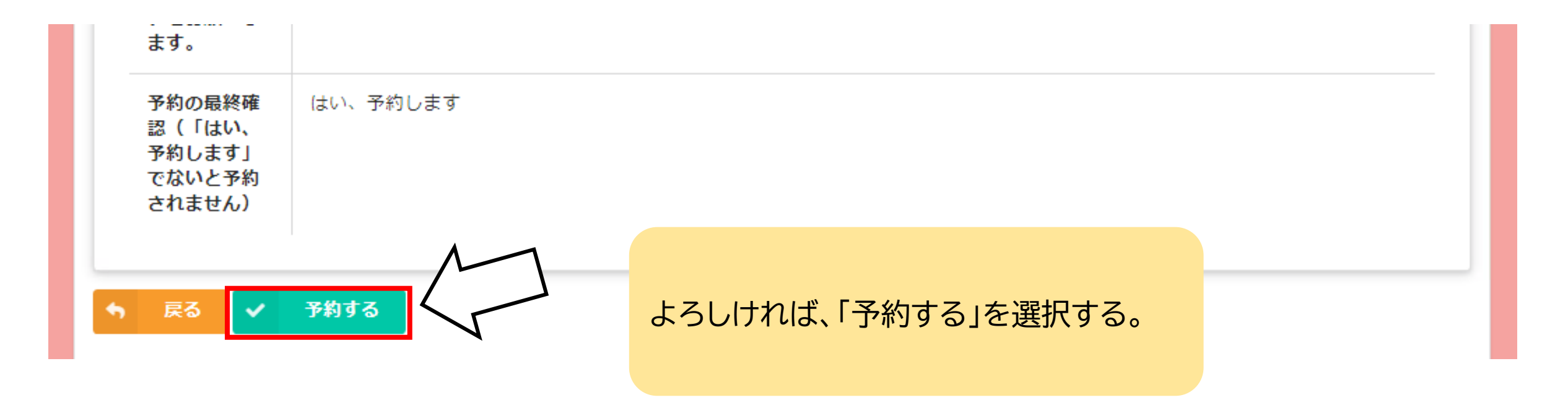

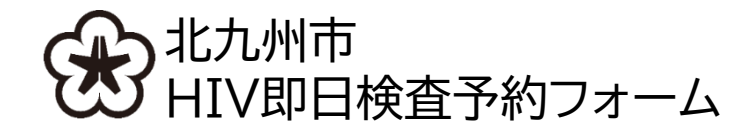

⑦予約の完了

## HIV即日検査予約フォーム

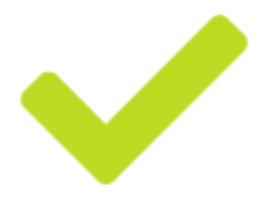

ご回答ありがとうございます。保健所で実施される、HIV即日検査を予約しました。予約番号 は、当日まで大切に保管してください。

この画面が表示されたら、予約完了です。

当日は、予約時間に遅れないようお越しください。